# AlphaGeo L2 Plus GNSS Receiver User Manual

Comprehensive Guide to Setup, Operation and Maintenance

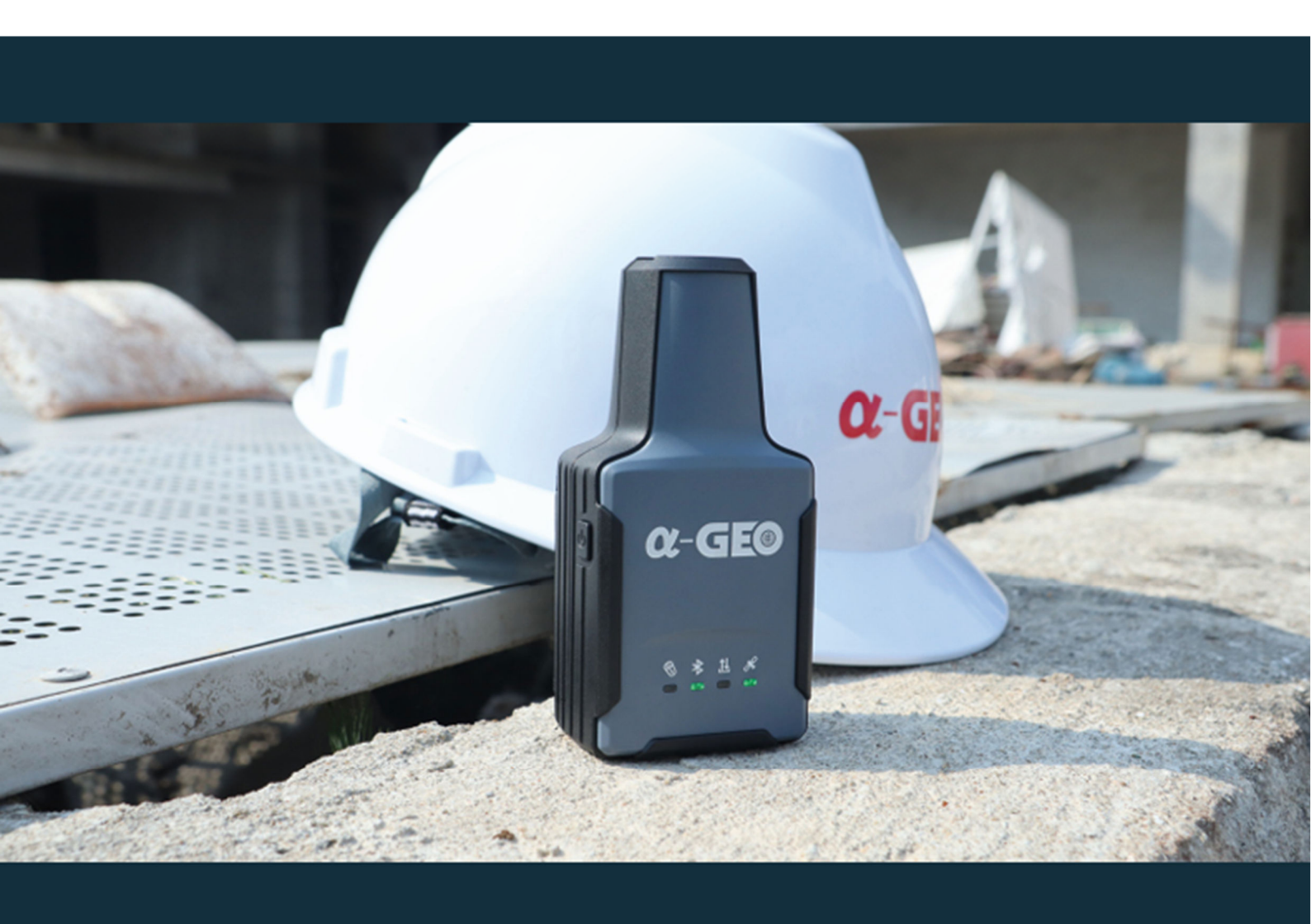

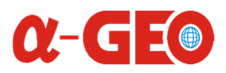

## Contents

| Conter | nts 2                                                  |
|--------|--------------------------------------------------------|
| 1. Int | roduction4                                             |
| 2. Ke  | y Features                                             |
| 3. Co  | pmponents and Accessories 5                            |
| 3.1.   | Device overview                                        |
| 4. L2  | Plus GNSS receiver package                             |
| 5. Po  | wering On/Off the L2 Plus GNSS7                        |
| 5.1.   | Startup Process                                        |
| 5.2.   | Shutdown Process                                       |
| 6. So  | ftware Installation & Setup                            |
| 7. Fir | st time Bluetooth Pairing Procedure for L2 Plus GNSS   |
| 8. Ro  | ver Mode Configuration10                               |
| 8.1.   | General Parameters                                     |
| 8.2.   | Datalink Settings11                                    |
| 8.3.   | NTRIP Setup Guide11                                    |
| 8.4.   | TCP Client Setup Guide13                               |
| 8.5.   | PPP (Precise Point Positioning) Configuration Guide14  |
| 9. Sta | atic Recording Configuration15                         |
| 10.    | IMU Technology in AlphaGeo L2 Plus16                   |
| 10.1.  | IMU Configuration with SurPro v6.x16                   |
| 11. La | ser Technology & Calibration for the L2 Plus18         |
| 11.1.  | L2 Plus Laser Calibration with SurPro v6.x18           |
| 12. L2 | Plus GNSS Specifications                               |
| 13. Co | pyrights, Warranty, and Environmental Recycling21      |
| 13.1.  | Copyrights and Trademarks21                            |
| 13.2.  | Release Notice21                                       |
| 13.3.  | Standard Limited Warranty (2024 Edition)21             |
| 13.4.  | AlphaGeo™ warrants that its products:21                |
| 13.5.  | Warranty coverage begins on the date of first purchase |
|        |                                                        |

## $\alpha$ -GEO

| 13.6.    | Exclusions:                           |
|----------|---------------------------------------|
| 13.7.    | Shipping Policy21                     |
| 13.8.    | Dead on Arrival (DOA) Return Policy21 |
| 13.9.    | Firmware/Software Warranty22          |
| 13.10.   | Out-of-Warranty Repairs               |
| 13.11.   | Disclaimer and Limitation of Remedy22 |
| 13.12.   | Environmental Recycling:22            |
| 13.12.1. | European Union (EU)22                 |
| 13.12.2. | Outside EU 22                         |
| 14. Safe | ty Recommendations23                  |
| 14.1.    | Warnings and Cautions23               |
| 14.2.    | Wireless Module Approval23            |
| 14.3.    | Instrument Approval23                 |
| 14.4.    | Bluetooth Safety23                    |
| 14.5.    | Regional Compliance23                 |
| 14.5.1.  | USA (FCC)23                           |
| 14.5.2.  | Europe (EU)23                         |
| 14.6.    | Lithium-Ion Battery Safety24          |
| 14.7.    | Storage:24                            |

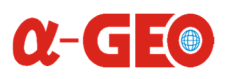

## 1. Introduction

The Global Navigation Satellite System (GNSS) receiver is a device designed to determine precise geographic locations through signals from multiple satellites. GNSS technology encompasses systems such as GPS, GLONASS, Galileo, BeiDou, QZSS and SBAS. This manual provides detailed instructions for the setup, operation, and maintenance of your GNSS receiver, ensuring optimal performance and longevity.

Among the innovations shaping modern mapping and geographic measurements, the L2 Plus from Alpha GEO stands out as a prime example of cutting-edge technology. The AlphaGeo L2 Plus GNSS redefines portability and precision, combining a high-precision GNSS board, laser measurement, and IMU (Inertial Measurement Unit) in an ultra-compact body (120x61x41mm, 170g). Designed for efficiency, it delivers centimeter-level accuracy in diverse environments.

## 2. Key Features

GNSS receivers offer advanced features that include:

- 1408-channel GNSS engine supporting GPS, GLONASS, Galileo, BeiDou, QZSS and SBAS
- Integrated green laser (±1cm + 5mm/m accuracy, 100m range)
- 4D IMU with 120° tilt compensation (<2.5cm error)
- Bluetooth 4.0 & USB-C connectivity
- IP67 rated (-20°C to +75°C operation)

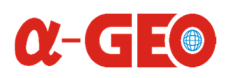

## 3. Components and Accessories

### 3.1. Device overview

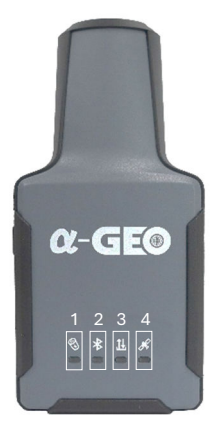

Front View

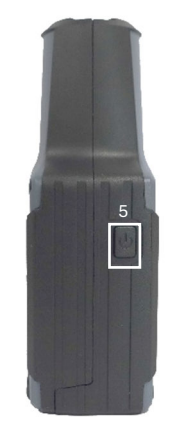

Side View (Left)

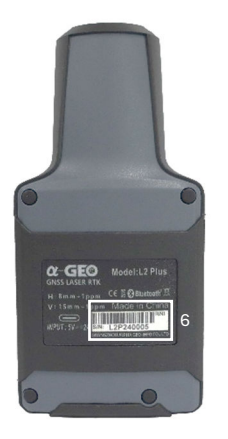

Back view

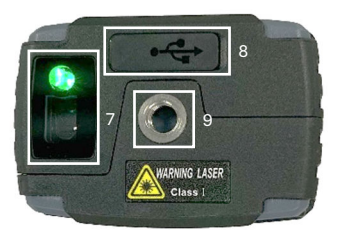

### Bottom view

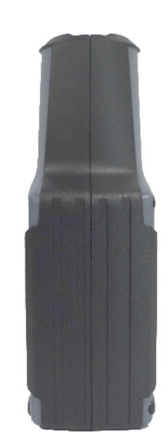

Side View (Right)

#### **L2 Plus Front View**

- 1 Power LED
- 2 Bluetooth LED
- 3 Data LED
- 4 Satellite LED

#### L2 Plus Side View (Left)

5 Power / Laser measure button

#### L2 Plus Back View

6 Serial number

#### L2 Plus Bottom View

- 7 Green laser module
- 8 USB-C Port
- 9 Thread for ¼ adapter

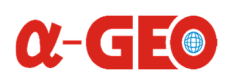

## 4. L2 Plus GNSS receiver package

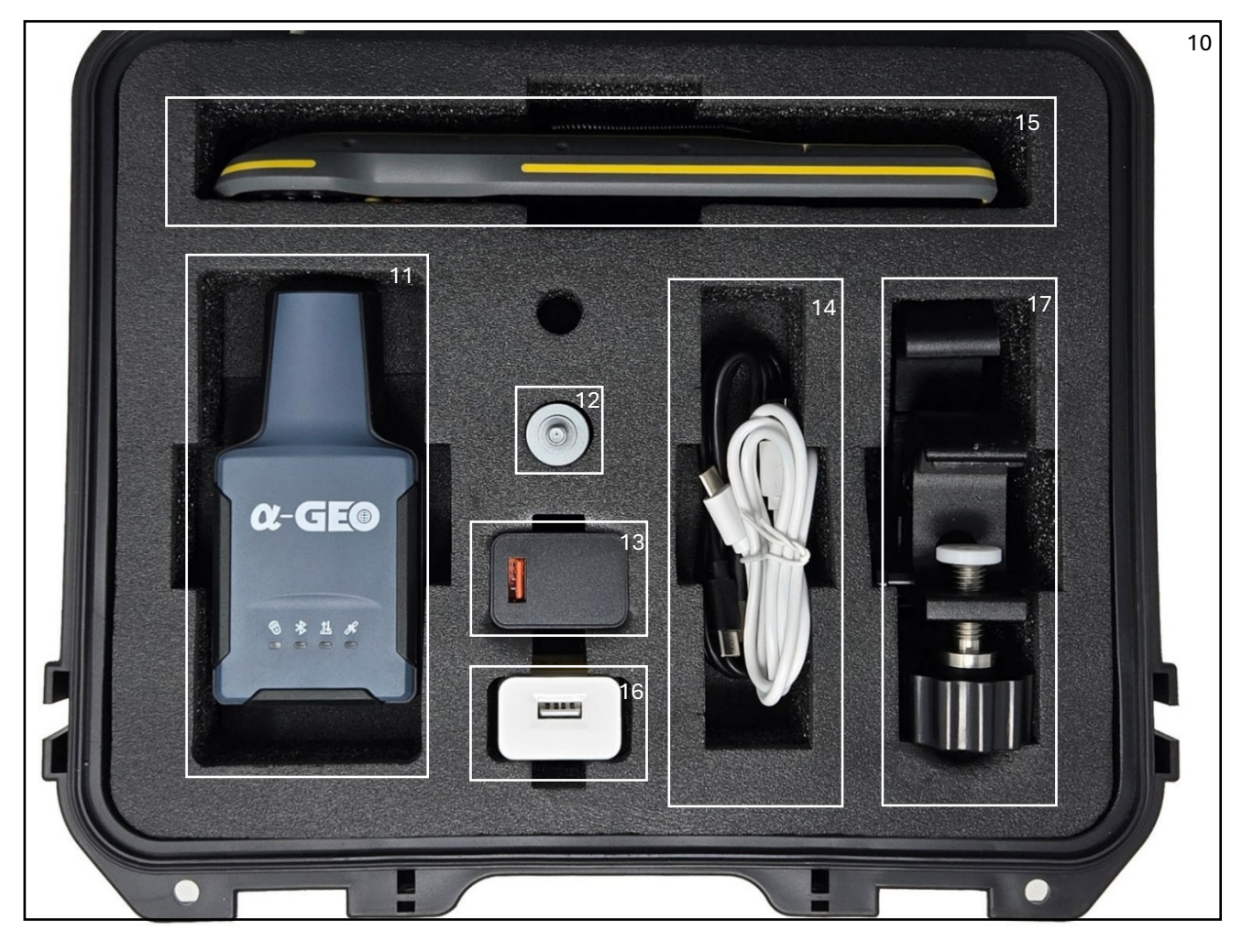

#### Single unit version:

- 10. L2 Plus Protective Storage Box 1pcs
- 11. L2 Plus GNSS receiver unit 1pcs.
- 12. L2 Plus ¼ GNSS pole adapter 1pcs.
- 13. L2 Plus GNSS power adapter (Input: 100-240V ~50/60Hz 0.3A MAX, Output: 5.0V=3.0A)- 1pcs.
- 14. L2 Plus Charging cable USB  $\rightarrow$  Type-C 1pcs.

#### Bundle version:

- 10. L2 Plus Protective Storage Box 1pcs.
- 11. L2 Plus GNSS receiver unit 1pcs.
- 12. L2 Plus ¼ GNSS pole adapter 1pcs.
- 13. L2 Plus GNSS power adapter (Input: 100-240V ~50/60Hz 0.3A MAX, Output: 5.0V=3.0A)- 1pcs.
- 14. L2 Plus Charging cable USB  $\rightarrow$  Type-C 2pcs.
- 15. Controller unit 1pcs.
- 16. Controller unit power adapter (Input: 100-240V ~50/60Hz 0.3A MAX, Output: 5.0V=2.0A) -1pcs.
- 17. Controller holder / bracket 1pcs.

#### Warning Note:

- Before proceeding with the setup, ensure that all components listed above are present.
- Store the equipment in its original packaging when not in use to prevent damage.
- Maintain a dry environment with humidity levels between 30-70%.
- Avoid exposing the components to temperature extremes, specifically below -20°C or above 60°C, to ensure optimal performance and longevity.

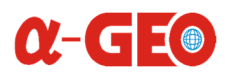

## 5. Powering On/Off the L2 Plus GNSS

### 5.1. Startup Process

- 1. Initiation
  - Press & hold power button (5) for 3 seconds
- 2. System Boot
  - Visual confirmation:
    - All LEDs blink 2 times (green LEDs + red battery LED)
  - Meaning:
    - Self-test completed
    - GNSS board initializing

#### 3. Operational Mode

- Active status indicators:
  - Blinking green Bluetooth LED (2) = Pairing mode active
    - Blinking green Satellite LED (4) = Acquiring GNSS signals
  - Red battery LED (1) = Shows power ON status

i Note: First cold start may take longer ( $\leq 90 \text{ sec}$ ).

#### **Normal Startup Timeline**

| Time After<br>Power-On | fter LED State panel              |                                               | System Status            |
|------------------------|-----------------------------------|-----------------------------------------------|--------------------------|
| 0-3 sec                | $\bullet \bullet \bullet \bullet$ | All LEDs are off                              | Power button held        |
| 3-5 sec                | ● ● ● ● x 2                       | Battery steady red, BT, DATA, SAT blinks      | System booting           |
| 5+ sec                 |                                   | Battery steady red, BT & SAT blinks, DATA off | Ready for pairing        |
| E+ 000                 |                                   | Battery steady red, BT & SAT steady green,    | GNSS sending data to     |
| 3. 260                 |                                   | DATA blinks                                   | controller via Bluetooth |

**Note:** Connect to USB-C charger if red battery LED doesn't illuminate during power button press. Minimum 20% charge required for cold starts

### 5.2. Shutdown Process

- 1. Press & hold power button for 3 seconds
- 2. Visual confirmation:
  - o All LEDs turn off after a single release
- 3. Complete shutdown occurs

| Time After<br>Power-Off | Time After LED State panel Power-Off |                  | System Status     |
|-------------------------|--------------------------------------|------------------|-------------------|
| 3-5 sec                 | $\bullet \bullet \bullet \bullet$    | All LEDs are off | Power button held |

(i) Note: The L2 Plus GNSS supports Bluetooth SPP3.0 + BLE5.0 Dual Mode for wireless communication. It <u>does not</u> support Wi-Fi or WEBUI interfaces.

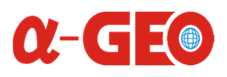

## 6. Software Installation & Setup

Install the software provided onto your mobile device. The software will facilitate data collection and analysis.

#### **Compatible Application**

- 1. SurPro 6.x (Android-only)
  - Version requirement: v6.2 or later
  - Download: AlphaGeo official website

#### Prerequisites

- L2 Plus GNSS powered ON (see Page6: Power-On Sequence)
- Data controller (Android) with SurPro v6.x installed
- Bluetooth is enabled on both devices

## 7. First time Bluetooth Pairing Procedure for L2 Plus GNSS

- 1. Turn on L2 Plus GNSS receiver (page6).
- 2. Turn on the data controller.
- 3. Open SurPro v6.x on data controller.
- 4. Fig. 1. Tap DEVICE button.
- 5. Fig. 2. Tap COMMUNICATION button.
- 6. Fig. 3. Choose from MODEL TYPE menu corresponding GNSS unit (L2Plus).

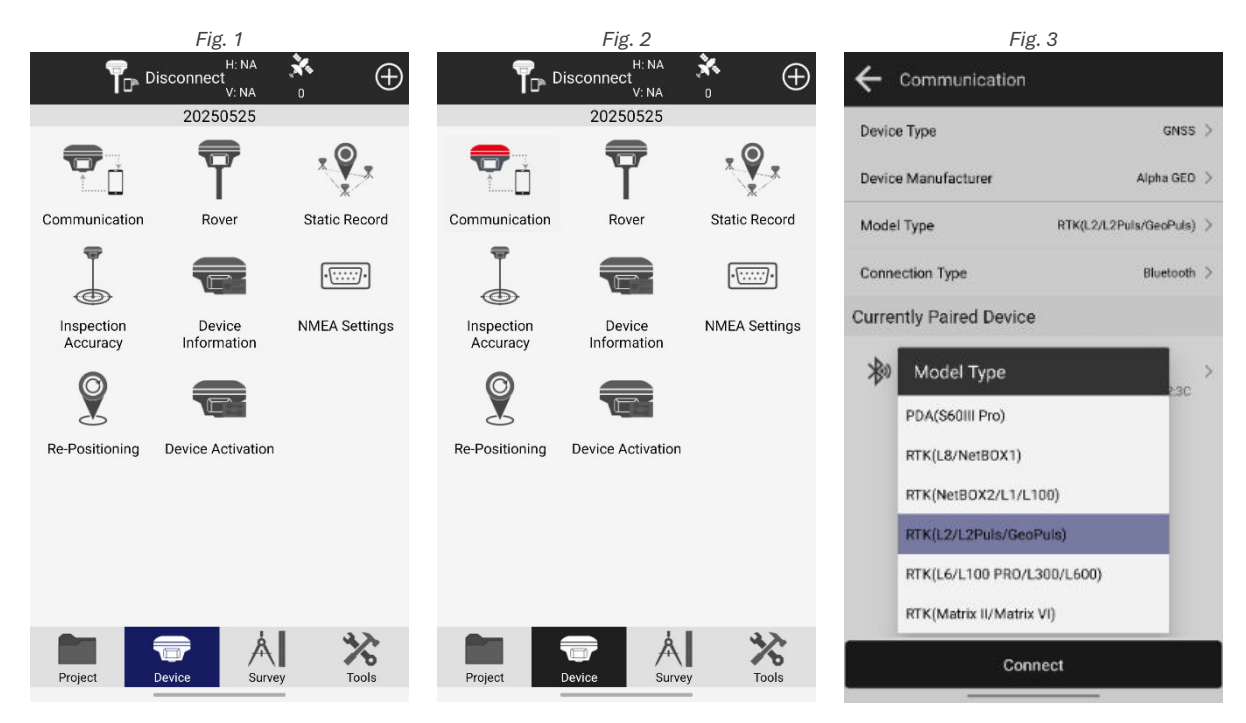

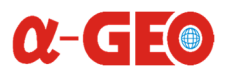

- 7. *Fig. 4*. Goto **AVAILIABLE BLUETOOTH DEVICES**, find corresponding serial number which can be found on back side of L2 Plus (page4) of your unit.
- 8. Fig. 5. Tap CONNECT button, allow Bluetooth connection popup window will appear once.
- 9. Wait for L2 Plus GNSS connection and controller via Bluetooth <10 sec.
- 10. Fig 6. Device connected successfully. Communication icon appears GREEN.

|        | Fig. 4                 |                   | Fig.                    | 5                        | _              | Fig. 6            |                |
|--------|------------------------|-------------------|-------------------------|--------------------------|----------------|-------------------|----------------|
| ←      | Bluetooth              |                   |                         |                          | ٦              | FIXED H-0.010     | * <u>42/45</u> |
| Paired | d Bluetooth Devices    |                   | Device Type             | GNSS >                   | 12.22          | 20250525          |                |
| 粆      | 1299240152             | 00.18.10.1A.22.3C | Device Manufacturer     | Alpha GE0 🗦              |                | T                 | x 🖉 🛪          |
| *      | 12822101107            |                   | Model Type              | RTK(L2/L2Puls/GeoPuls) > | Communicatio   | n Rover           | Static Record  |
| ~P"    | 5000662400013          | CE478CEC655A      | Connection Type         | Bluetooth >              |                |                   |                |
| 10     |                        | 50.20.65.6A.F6.94 | Currently Paired Device |                          | Inspection     | Laser Calibration | Device         |
| Availa | able Bluetooth Devices |                   | 12P240152               | \$                       | Accuracy       |                   | Information    |
| *      | L2P240152              | 00:18:10:1A:22:3C | ъ <b>.</b>              | 00:1B:10:1A:22:30        |                | *                 | ·::::)·        |
| Da     | 1.32942 Sarriers       |                   |                         |                          | Device Setting | s Laser Ranging   | NMEA Settings  |
| Po     |                        | 128896837607      |                         |                          | Q              |                   |                |
| 耖      | A GEO STORE            | 678161608F11      |                         |                          | Re-Positioning | Device Activation |                |
| 渺      | DATE:                  | 8C C6 81 CD F8 D8 |                         |                          |                |                   |                |
|        | Searching              |                   | Сопп                    | ect                      | Project        | Device Surve      | y Taols        |

#### i Note:

- After initial pairing, L2 Plus will auto-connect to the last paired device when both are powered on.
- SurPro v6.x maintains the link unless:
- Bluetooth is disabled
- Device is forgotten in Android settings

#### 🔧 Troubleshooting

**Connection Issues** 

| Symptom                       | Solution                                                                                                    |
|-------------------------------|----------------------------------------------------------------------------------------------------|
| L2 Plus not listed            | <ol> <li>Confirm Bluetooth is ON</li> <li>Restart L2 Plus to re-enable pairing mode (● LED blinks)</li> </ol> |
| "Connection Failed" in SurPro | 1. Restart both devices<br>2. Delete L2 Plus from Android Saved Devices and re-pair                           |
| Intermittent Data Drops       | 1. Ensure devices are <10m apart<br>2. Avoid metal obstructions                                               |

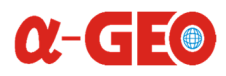

## 8. Rover Mode Configuration

### 8.1. General Parameters

I Note: Always press Stop Receiving RTK Corrections in SurPro before adjusting these parameters to prevent data corruption

| Parameter       | Description               | <b>Recommended Value</b> | Impact                              |
|-----------------|---------------------------|--------------------------|-------------------------------------|
|                 | Minimum satellite         |                          | Higher values reduce multipath      |
| Cut-Off Angle   | elevation angle for       | 10°–15°                  | errors but may limit satellite      |
|                 | positioning               |                          | availability.                       |
|                 | Time threshold for        |                          | Shorter delays improve              |
| Diff Delay      | nine the should for       | 5–10 sec                 | responsiveness but risk instability |
|                 | accepting KTK corrections |                          | with weak signals.                  |
| Popord Pow Data | Stores unprocessed GNSS   | Enabled for DDV          | Disabling saves storage space       |
| Record Raw Data | observations              |                          | (~5MB/hr vs. 50MB/hr).              |

#### **Configuration Workflow**

#### 1. Pause RTK:

- In SurPro: Tap **Rover** > *RX* Data Status > **Stop Corrections** (Fig.7)
- 2. Adjust General Parameters:
  - Tap General parameters > Change General Parameters > Tap "OK" (Fig.8)
  - Tap **Apply** (Fig.9)
- 3. Resume Workflow:
  - Restart RTK (Device > Re-Positioning) after changes are saved.

| Fig. 7                                                             | Fig. 8               |       | F                                                        | Fig. 9                           |
|--------------------------------------------------------------------|----------------------|-------|----------------------------------------------------------|----------------------------------|
| ← Rover Mode Settings                                              | ← General Parameters |       | ← Rover Mode Se                                          | ettings                          |
| General Parameters                                                 | Cut-Off Angle        | 10 >  | General Parameters                                       | <b>=</b>                         |
| Cut-Off Angle:10 Diff Delay:10<br>Disable PPK                      | Diff Delay           | 10 >  | Cut-Off Angle:10<br>Enable PPK                           | Diff Delay:10 Point Name:PPoint1 |
| Datalink Settings                                                  | Record Raw Data      |       | Datalink Settings                                        |                                  |
| Datalink Phone Internet >                                          | Point Name           | 1234  | Datalink Octaings                                        |                                  |
| Connecting Mode:NTRIP<br>IP: Server Port:<br>User: Password:****** | Interval             | 1HZ > | Connecting Mode:NTRI<br>IP:91.216.2.20<br>User:AGEORENT2 | Possword:*****                   |
| Mountpoint Settings                                                |                      |       | Mountpoint Settings                                      | Get                              |
| Mountpoint >                                                       |                      |       | Mountpoint                                               | VRS-4GNSS >                      |
| RX Data Status                                                     |                      |       | RX Data Status                                           |                                  |
| 1428B ① Stop                                                       |                      |       | 1459B                                                    | Start                            |
| Share Save Apply                                                   | ОК                   |       | Share                                                    | Save Apply                       |

## Settings Not Applied:

• Ensure RTK corrections are stopped before editing Frequent RTK Drops:

• Increase Diff Delay incrementally (2 sec steps)

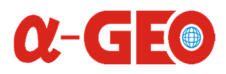

### 8.2. Datalink Settings

i Note: Not Available in L2 Plus - Device Internet (no SIM/Wi-Fi/WEBUI)

#### **Available Connection Types**

| Туре            | Description                                                | Compatibility                         |  |
|-----------------|------------------------------------------------------------|---------------------------------------|--|
| Phone Internet  | Uses paired smartphone's cellular data via Bluetooth       | All Android/iOS devices with SurPro 6 |  |
| Flidle Internet | (NTRIP)                                                    |                                       |  |
| DDD             | Precise Point Positioning via correction streams (B2B, E6, | Dequires external NTDID convice       |  |
| FFF             | RXN data types)                                            | Requires externation for service      |  |

#### **Connection Mode Settings**

| Mode          | Purpose                                 | Configuration                                                                                      | Use Case                                   |
|---------------|-----------------------------------------|----------------------------------------------------------------------------------------------------|--------------------------------------------|
| NTRIP         | RTK corrections via internet            | Requires:<br>• NTRIP caster address<br>• Port (e.g., 2101)<br>• Mount point<br>• Username/Password | Standard RTK surveying with cellular data  |
| TCP<br>Client | Direct connection to base station       | Input:<br>• Base station IP<br>• Port (e.g., 2102)<br>• Protocol (RTCM3.x)                         | Local base station setups without internet |
| APIS          | AlphaGeo's proprietary<br>data protocol | Auto-configured when using<br>AlphaGeo CORS                                                        | Integrated AlphaGeo<br>workflows           |

### 8.3. NTRIP Setup Guide

- 1. Select **NTRIP** Connection mode
- Enter credentials from your correction service provider (IP, Port, User, Password) (Fig.10)
- 3. Tap **OK**:
- 4. Tap **Get** in Mountpoint Settings menu (Fig.11)
- Select Mountpoint for RTK corrections
- 5. Tap **Start** in RX Data Start (Fig.11)

| ← Parameter Settings |                |
|----------------------|----------------|
| Phone Internet       |                |
| Connecting Mode      | NTRIP $>$      |
| CORS Settings        |                |
| IP                   | 100.100.100.10 |
| Port                 | 2001           |
| User                 | L2PLUS         |
| Password             | L2PLUS         |
|                      |                |

Fig.10

| Fig. 11                                                   |                                  |                 |  |
|-----------------------------------------------------------|----------------------------------|-----------------|--|
| ← Rover Mode Se                                           | ttings                           |                 |  |
| General Parameters                                        |                                  |                 |  |
| Cut-Off Angle:10<br>Enable PPK<br>Interval:1Hz            | Diff Delay:10<br>Point Name:PP   | Point1 >        |  |
| Datalink Settings                                         |                                  |                 |  |
| Datalink                                                  | Ρ                                | hone Internet > |  |
| Connecting Mode:NTRIF<br>IP:100.100.100.10<br>User:L2Plus | Server Port:200<br>Password:**** | 01 >            |  |
| Mountpoint Settings                                       |                                  | Get             |  |
| Mountpoint                                                |                                  | VRS-NT>         |  |
| RX Data Status                                            |                                  |                 |  |
| 1459B                                                     | € si                             | tart            |  |
| Share                                                     | Save                             | Apply           |  |
|                                                           |                                  |                 |  |

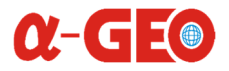

### **%** Troubleshooting

#### **NTRIP Quick Reference**

| Issue Category          | Symptoms                                  | Solutions                                                                                             | <b>Prevention Tips</b>                        |
|-------------------------|-------------------------------------------|----------------------------------------------------------------------------------------------------|-----------------------------------------------|
| Cellular Signal         | "No Internet" error,<br>intermittent data | <ul> <li>Toggle airplane mode</li> <li>Switch to 4G</li> <li>Relocate for better signal</li> </ul>    | Use signal booster apps                       |
| Credential<br>Errors    | "Invalid login", expired account          | <ul> <li>Re-enter credentials</li> <li>Contact provider for<br/>reset/subscription renewal</li> </ul> | Store credentials securely (password manager) |
| Mountpoint<br>Issues    | "Not found" or<br>incompatible format     | <ul> <li>Verify exact name (case-<br/>sensitive)</li> <li>Use RTCM3.2/3.3 (avoid MSM)</li> </ul>      | Bookmark preferred mountpoints                |
| RTCM Quality            | Float solution, high AR<br>ratio          | <ul> <li>Check baseline distance<br/>(&lt;30km)</li> <li>Increase Diff Delay to 10s</li> </ul>        | Monitor base station health<br>logs           |
| Occupied<br>Credentials | "Account limit reached"                   | <ul> <li>Provider disconnects old sessions</li> <li>Use unique logins per device</li> </ul>           | Enable auto-disconnect after idle             |
| Port Blocking           | Connection timeout                        | <ul><li>Try port 443 (HTTPS)</li><li>Whitelist IP with IT admin</li></ul>                             | Pre-test at office                            |
| Time Sync               | Timestamp errors in raw<br>data           | • Enable "Use Server Time" in SurPro                                                                  | Regular device clock checks                   |

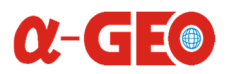

### 8.4. TCP Client Setup Guide

#### Prerequisites

- Base station streaming RTCM3.x corrections .
- Local network/IP radio with stable connection .
- L2 Plus GNSS and base station in same subnet

#### **Configuration Steps**

- 1. Configure Base Station
  - Set output protocol: RTCM3.2 or 3.3
  - IP (e.g., 100.100.100.10)
  - Port (e.g., 5002) •
- 2. In SurPro 62x: (Fig. 12)
  - IP (e.g., 100.100.100.10)
  - Port (e.g.,5002
- 3. Tap **OK**
- 4. Tap Start in RX Data Start (Fig.13)
- 5. Verify Connection (Fig. 13)
  - SurPro status: "RTK Fixed" (after 5-60 • sec)

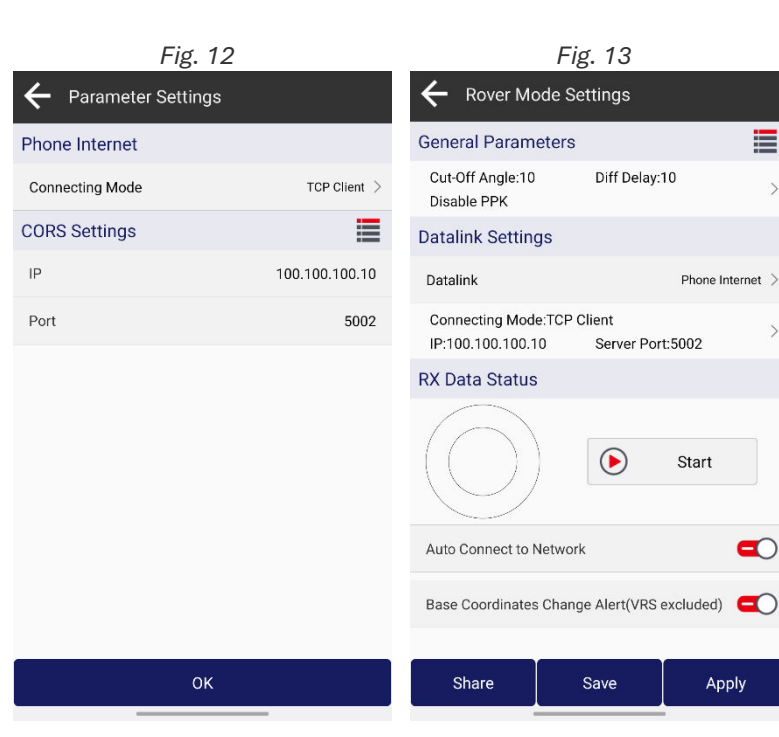

| 🍾 Troubleshooting    |                                                                                       |
|----------------------|---------------------------------------------------------------------------------------|
| Issue                | Solution                                                                              |
| "Connection refused" | <ol> <li>Check base station firewall rules</li> <li>Verify port forwarding</li> </ol> |
| Intermittent data    | 1. Ping base station IP<br>2. Reduce network hops                                     |
| Wrong protocol       | Ensure base station outputs RTCM3.x (not CMR/CMR+)                                    |

#### **Advanced Settings**

- Diff Delay: Adjust (5-15 sec) for high-latency networks •
- Heartbeat Interval: Set to 30 sec for unstable connections .

**i Note:** For > 30km baselines, use NTRIP instead.

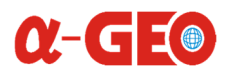

Fig. 15 PPP H:0.042

Age5 V:0.054

20250525

Rover

Laser Calibration

14

Laser Ranging

Device Activation

Å

PPP

6

Inspection Accuracy

9

Re-Positioning

×

(+)

Static Record

Device

Information

·::::

NMEA Settings

る

### 8.5. PPP (Precise Point Positioning) Configuration Guide

#### **Supported Data Types**

| Туре | Source                    | Accuracy           | Initialization Time |
|------|---------------------------|--------------------|---------------------|
| B2B  | BeiDou PPP corrections    | 10-20cm (static)   | 30-45 min           |
| E6   | Galileo high precision    | 5-10cm (kinematic) | 15-30 min           |
| RXN  | Multi-constellation blend | 10-15cm            | 20-40 min           |

#### **Configuration steps**

- 1. Configure **PPP** service in SurPro 6.x
- Choose Datalink Data type: (Fig. 14) 2.
  - B2B •
  - E6 •
  - RXN
- 3. Tap Apply
- Device window will appear (Fig. 15) 4.
- 5. **PPP** service **ON**

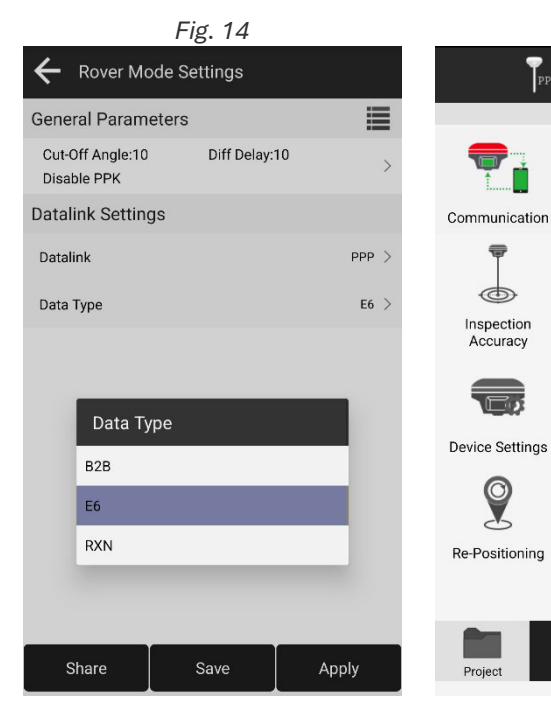

i Note: Minimum Satellite Visibility: 10+ GNSS satellites (multi-constellation preferred)

#### **%** Troubleshooting

Slow Convergence:

Ensure open-sky view (>30° elevation mask) •

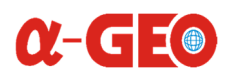

## 9. Static Recording Configuration

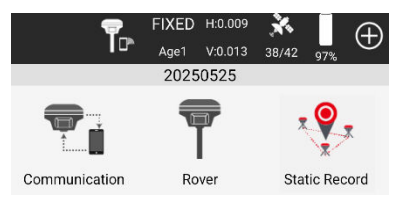

#### **Parameter Guide**

| Settings              | Options                       | Recommendation                                             |  |  |
|-----------------------|-------------------------------|------------------------------------------------------------|--|--|
| Path                  | Custom directory selection    | ./SurPro/Projects/[Project_Name]/                          |  |  |
| Point Name            | Manual entry or auto-generate | Use site codes (e.g., BM01_A)                              |  |  |
| Cut-Off Angle         | 1°-45°                        | 10° (balances SNR and SV count)                            |  |  |
| Interval              | 5Hz – 60s                     | <b>1s</b> for PPK<br><b>30s</b> for static control         |  |  |
| Obs <sup>®</sup> Time | 5min – Custom                 | <b>≥30min</b> for baselines <5km<br><b>≥2hrs</b> for >20km |  |  |

Start

#### **Configuration Steps**

- 1. In SurPro: Device > Static Record
- 2. Configure: (Fig.16)
  - Set Path (e.g., external SD card for • long sessions)
  - Define Point Name convention . Adjust Cut-Off Angle based on •
  - environment
  - Choose Observation Time •
- 3. Tap START (Fig.16)
- 4. **PPK** Observation started (Fig.17)

| Fig. 16          |                        | Fig. 17          |                      |  |
|------------------|------------------------|------------------|----------------------|--|
| ← Static Record  |                        | ← Static Record  |                      |  |
| Option Settings  |                        | Option Settings  |                      |  |
| Path             | Current Project/Data > | Path             | Current Project/Data |  |
| Point Name       | вм01_А ⊗               | Point Name       | BM01_A               |  |
| Cut-Off Angle    | 10 >                   | Cut-Off Angle    | 10                   |  |
| Interval         | 1HZ >                  | Interval         | 1HZ                  |  |
| Observation Time | 15min >                | Observation Time | 15min                |  |
|                  |                        |                  |                      |  |
|                  |                        |                  |                      |  |
|                  |                        |                  |                      |  |
|                  |                        |                  |                      |  |
|                  |                        | 14:              | 56                   |  |

**%** Troubleshooting Storage Full:

- Change path to external storage **Invalid Point Name:**
- Avoid special characters (/ \:\*?)

Stop

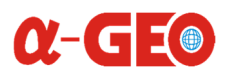

### 10. IMU Technology in AlphaGeo L2 Plus

The L2 Plus integrates a **4D MEMS IMU** for tilt-compensated measurements, delivering superior performance in challenging environments.

**Key Advantages** 

- Precision Tilt Compensation:
  - Measures accurately at 0-120° tilt
  - **<2**25cm error within full range (industry-leading)
- Instant Initialization:
  - **3-second calibration** (no field recalibration needed)
  - Auto-triggers when RTK FIX is achieved
- Magnetic Immunity:
  - o Unaffected by rebar, vehicles, or power lines (unlike magnetometer-based systems)
- Dual Verification:
  - o Cross-validates GNSS and IMU data in real-time

### 10.1. IMU Configuration with SurPro v6.x

#### Prerequisites

- **RTK FIXED** solution
- Stable ground (no movement during calibration)
- Pole in vertical position (±5° tolerance)

#### Step-by-Step Guide

- 1. Goto DEVICE menu, tap Inspection Accuracy (Fig. 18)
- 2. Set Antenna Height (Pole height), tap Pole Calibration (Fig. 19)
- 3. Pole Calibration screen appears, to start IMU calibration tap Start button (Fig.20)

|                          | Fig. 18                         |                         |   |                      | Fig. 19        |                       |                                                                   | Fig. 20                                           |                         |
|--------------------------|---------------------------------|-------------------------|---|----------------------|----------------|-----------------------|-------------------------------------------------------------------|---------------------------------------------------|-------------------------|
| T                        | FIXED H:0.009<br>Age1 V:0.013 : | <b>★</b><br>36/38 93% ⊕ | · | ← ¶                  | FIXED H:0.00   | 99 🔆 🗍<br>3 36/38 93% | ← Pole Calibra                                                    | tion                                              |                         |
|                          | 20250525                        | -                       |   | Antenna Height       |                | 1.8+0.113m >          | Antenna Height                                                    |                                                   | 1.8+0.113m >            |
|                          | T                               |                         |   | Average Points       |                | 60 >                  | calibration steps:<br>1、In the case wh                            | ere the solution                                  | status is               |
| Communication            | Rover                           | Static Record           |   | Average Interval     |                | 1 >                   | Ready, Click Start to<br>2、Fix the pole tip                       | calibrate.<br>and shake the i                     | receiver back           |
|                          |                                 |                         |   | Exclusion Abnormal F | Point Ratio(%) | 0 >                   | and forth to collect<br>3. The pole tip do<br>person and the rece | 50 points.<br>Des not move, Ro<br>iver 90 degrees | otate the<br>around the |
| Inspection L<br>Accuracy | aser Calibration                | Device<br>Information   |   |                      |                |                       | pole at the same tin<br>the four directions a                     | ne, and continue<br>are completed.                | to step 2 until         |
|                          | *                               | ••••••••                |   |                      |                |                       | <b>—</b>                                                          |                                                   | N                       |
|                          | Laser Ranging                   | NMEA Settings           |   |                      |                |                       |                                                                   |                                                   |                         |
| Re-Positioning D         | evice Activation                |                         |   |                      |                |                       | $\bigcirc$                                                        |                                                   |                         |
|                          | À                               | 47                      |   |                      |                |                       | A Direction<br>FIXED(Finit)                                       |                                                   |                         |
| Project Dev              | vice Survey                     | Tools                   |   | Start                | Pole           | Calibration           |                                                                   | Start                                             |                         |

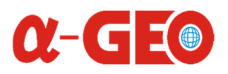

- 4. Fix the pole tip and shake the receiver back and forth to collect **50 points** (Fig.21)
- 5. The pole tip does not move, rotate the person and the receiver **90 degree** around the pole at the same time, and continue to step 2 until all directions are completed (Fig.22)
- 6. **Remind** window will appear when **Calibration Completed**, tap **OK** (Fig.23)

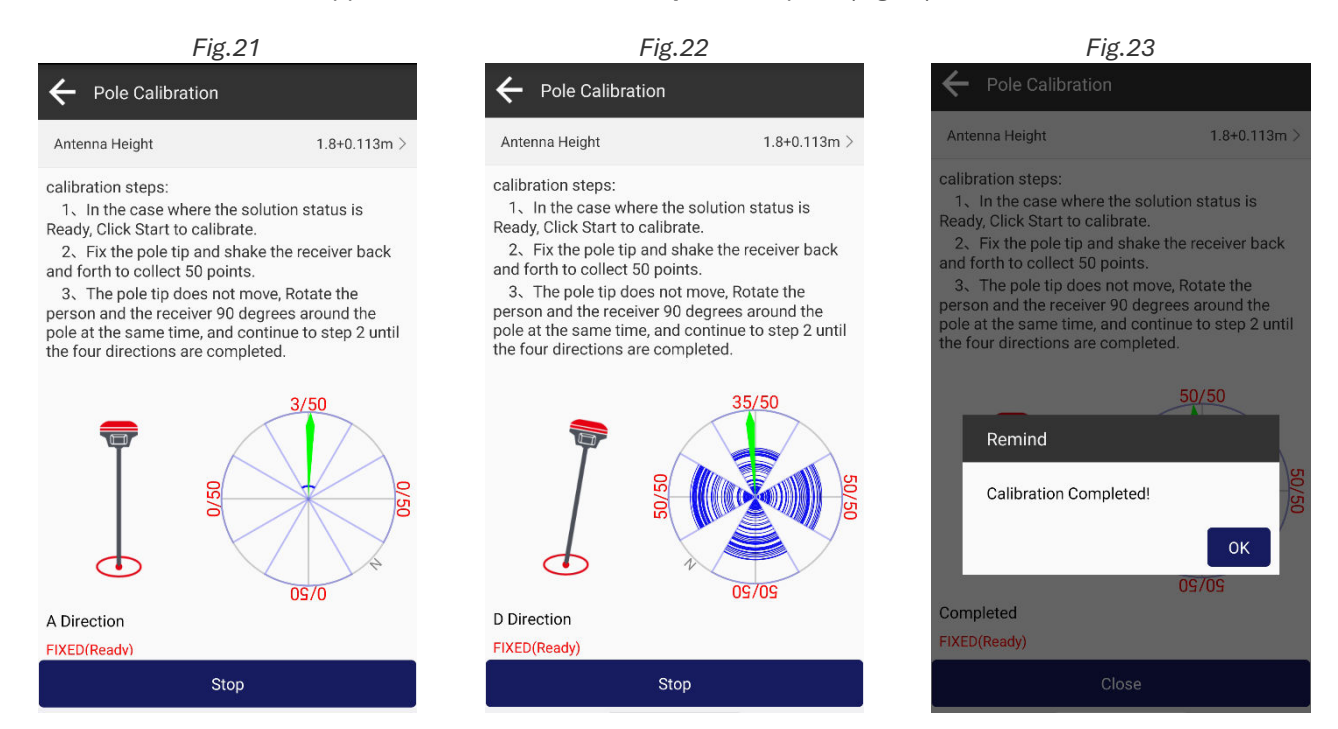

| N Troubleshooting             |                                          |
|-------------------------------|------------------------------------------|
| Issue                         | Solution                                 |
| "RTK Lost During Calibration" | Restart calibration after re-fix         |
| <50 Points Collected          | Increase shake range/speed               |
| Tilt Errors >225cm            | Recalibrate on flat concrete surface     |
| Pole Tip Movement             | Use ground marker/spike for absolute fix |

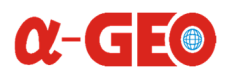

## 11. Laser Technology & Calibration for the L2 Plus

#### Warning Note:

Do Not stare directly into beam or aim at reflective surfaces
 Use Caution beyond 50m – accidental eye exposure within 13m may cause injury
 Label Compliance: Ensure this symbol is visible on device: [Class 3A Laser Label]

The AlphaGeo L2 Plus integrates a high-precision Class 3A green laser (520nm) for enhanced measurement capabilities, offering superior visibility and accuracy in diverse field conditions.

#### **Typical Use Cases**

#### **1**<sup>2</sup>**Construction Layout**

- Feature: Quick stakeout of walls, columns, and foundations without prism.
- Advantage: Measures through rebar/glass (no magnetic interference).

#### 22 Utility Mapping

- Feature: Safely records power lines, manholes, and pipelines from a distance.
- Advantage: No need to climb poles or enter hazardous zones.

#### 32 Topographic Surveys

- Feature: Captures tree canopies, riverbanks, and steep slopes with tilt compensation.
- Advantage: Single-person operation vs. traditional prism setups.

#### 42 Emergency Response

- Feature: Rapid distance-to-hazard assessments (e.g., wildfires, collapsed structures).
- Advantage: Works in smoke/light fog where GNSS fails.

### 11.1. L2 Plus Laser Calibration with SurPro v6.x

The laser module integrates with the **4D IMU** to enable tilt-compensated measurements.

#### **Critical Precondition**

#### IMU Calibration Required

• Laser accuracy depends on proper IMU initialization.

(Follow steps in Section 5.2 of this manual)

#### How They Work Together

- 1. IMU Measures Tilt (0–120°) → Adjusts laser distance vector
- 2. **GNSS Provides Position**  $\rightarrow$  Combines with laser data for 3D coordinates
- 3. SurPro Displays:
  - Corrected distance
  - Real-time tilt angle

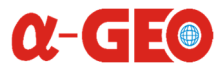

Fig. 23

🛞 Code

Ν

Е

Elev

\*

26.992

FIXED H:0.009

Input

×

</>

582.535

987.317

26.992

6.084m

0

0

0.1 >

0.0013

0.0013

0.0001

6°14'16.6034"

108°58'38.8282"

1.8+0.113m >

#### Step-by-Step Guide

- Goto DEVICE menu, tap Laser Calibration (Fig.21) 1.
- Mount L2 Plus on pole 2.
- 3. Set Antenna Height (Fig.22)
- Choose from the library **Known Point** (Fig.22) 4.
- Tap Measure Button, when it green () (Fig.23) 5.

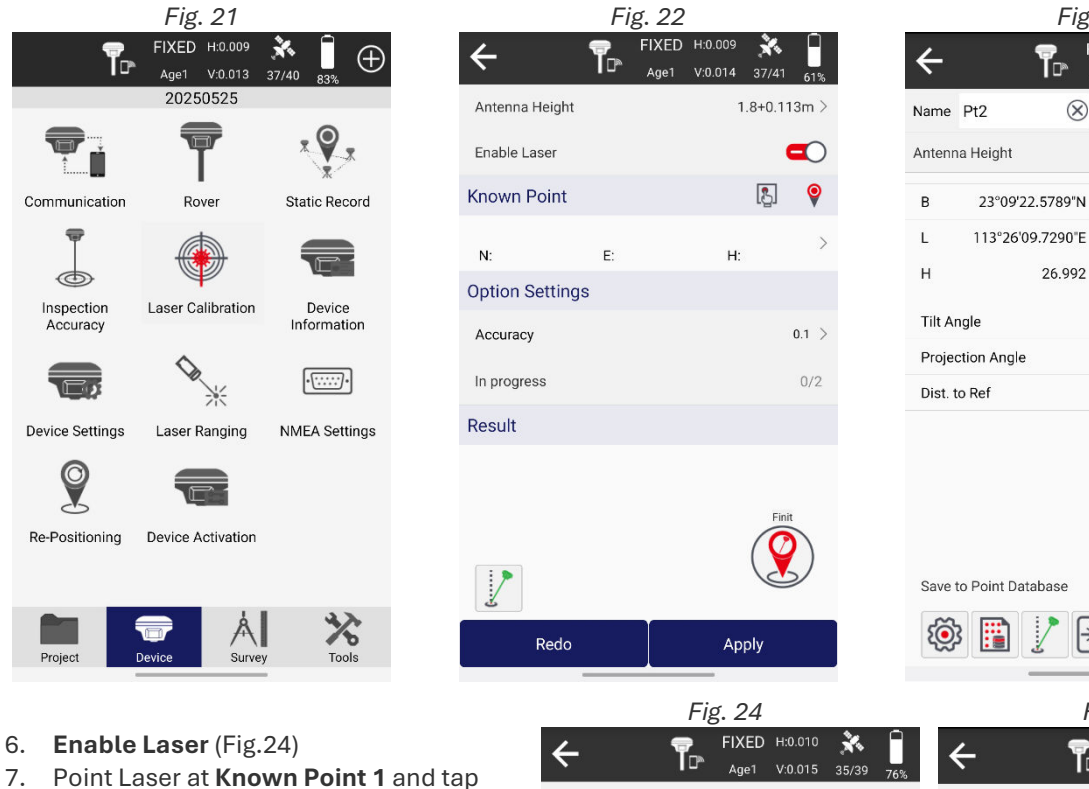

Measure 🛞

9

Option setting shows In Progress 1/2.

8. Move to a new location (≥10m from first point), Point laser at Known Point 1

again → Tap Measure 🛞 Option setting shows In Progress 2/2. Calibration Result will appear (Fig.25)

10. Tap Apply to save calibration (Fig.25)

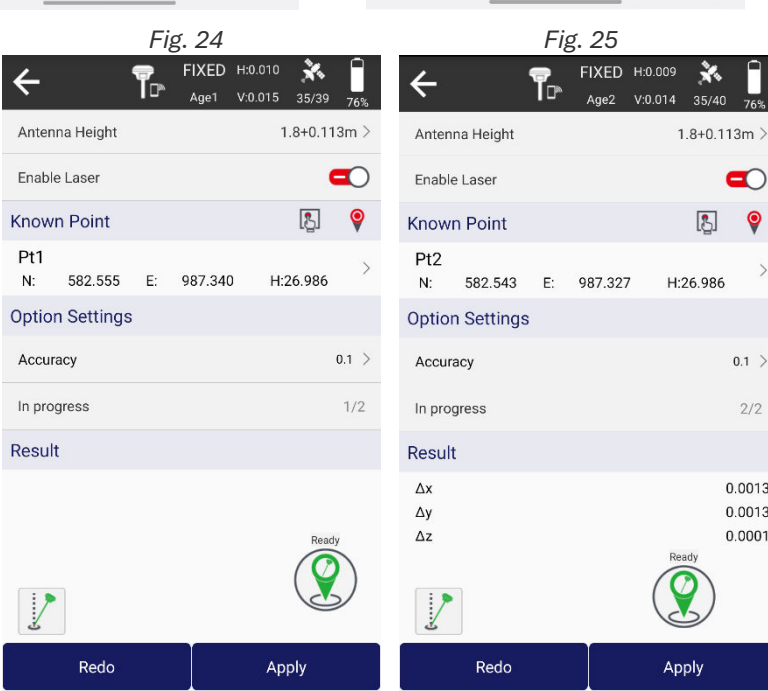

### **%** Troubleshooting

- **Measurement Failed:**
- Ensure Laser spot is steady on target •
- Ensure RTK remains FIXED during calibration •

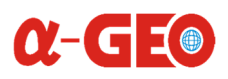

## 12. L2 Plus GNSS Specifications

|                       | Channels                   | 1408                                                    |
|-----------------------|----------------------------|---------------------------------------------------------|
|                       | Data Format                | RTCM2.X、RTCM3.X                                         |
|                       |                            | GPS: L1C/A,L2C,L2P, L5                                  |
|                       |                            | GLONASS: L1,L2                                          |
|                       |                            | BDS: B1,B1C, B2, B2a, B2b, B3                           |
|                       | Signals tracking           | GALILEO: E1, E5a, E5b, E6                               |
|                       |                            | QZSS: L1, L2, L5, L6                                    |
| GNSS Performance      |                            | SBAS: WAAS, EGNOS, MSAS, GAGAN, SDCM                    |
|                       | Cold start                 | <60s                                                    |
|                       | Hot start                  | <15s                                                    |
|                       | Positioning output rate    | 1Hz~50HZ                                                |
|                       | Signal reacquisition       | <1s                                                     |
|                       | RTK initialization time    | <5s                                                     |
|                       | Initialization reliability | >99.99%                                                 |
|                       | Time accuracy              | 20ns                                                    |
|                       |                            | H:±(2.5mm+0.5ppm)                                       |
|                       | Static GNSS surveying      | V:±(5mm+0.5ppm)                                         |
| Positioning accuracy* |                            | H:±(8mm+1ppm)                                           |
|                       | RTK surveying              | V:±(15mm+1ppm)                                          |
|                       | Laser surveying            | ±1cmm+5mm/m                                             |
|                       |                            | Supported,4D IMU                                        |
|                       | Sensor                     | initialization in 3 seconds                             |
| IMU                   | Update rate                | 400Hz                                                   |
|                       | Accuracy                   | <2.5cm within 120°                                      |
|                       | Tilt compensation          | 0~120%                                                  |
|                       | l/O interface              | Туре-С                                                  |
| Communications        | Bluetooth                  | Bluetooth V4.0                                          |
|                       | Battery                    | Built-in Li-ion battery, supports external power supply |
|                       | Capacity                   | 2000mAh                                                 |
| Electrical            | Battery life               | >12hrs                                                  |
|                       | Interface                  | Type-C 5V/2A                                            |
|                       | Operating temperature      | -20°C~+75°C                                             |
|                       | Storage temperature        | -40°C~+85°C                                             |
|                       | Protection IP              | IP67                                                    |
| Environmental         | Shockproof                 | Survive a 2m pole drop onto concrete                    |
|                       | Vibration                  | MIL-STD-810G                                            |
|                       | Humidity                   | 100%Non-condensing                                      |
|                       | Dimensions                 | 120mmx61mmx41mm                                         |
|                       | Weight                     | 170g                                                    |
|                       | Materials                  | Polymer engineering materials                           |
|                       | Keys                       | Power button                                            |
| Physical              |                            | 1*Satellite indicator                                   |
|                       | la dia atau                | 1*Bluetooth indicator                                   |
|                       | indicators                 | 1*Data communication                                    |
|                       |                            | 1*Power indicator                                       |

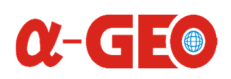

## 13. Copyrights, Warranty, and Environmental Recycling

### 13.1. Copyrights and Trademarks

© 2024, AlphaGeo™. All rights reserved.

AlphaGeo<sup>™</sup>, the AlphaGeo<sup>™</sup> logo, and the L2 Plus GNSS receiver are trademarks of AlphaGeo<sup>™</sup>.

AlphaGeo SurPro<sup>™</sup> is a trademark of AlphaGeo<sup>™</sup>.

All other trademarks are the property of their respective owners.

### 13.2. Release Notice

This is the **June 2024** release of the **AlphaGeo L2 Plus GNSS Receiver User Manual**. The following limited warranties provide specific legal rights, which may vary by jurisdiction.

### 13.3. Standard Limited Warranty (2024 Edition)

This Limited Warranty constitutes the complete agreement between the **Customer/Dealer** and **AlphaGeo™** for the product, superseding all prior agreements or representations.

### 13.4. AlphaGeo<sup>™</sup> warrants that its products:

- 1. Are free from defects in materials/workmanship for **1 year** (unless otherwise specified for accessories).
- 2. Have been tested and calibrated before shipment.

### 13.5. Warranty coverage begins on the date of first purchase.

- AlphaGeo<sup>™</sup> will, at its discretion, **repair or replace** defective products at no cost during the warranty period.
- Repairs require **30-day approval** after defect verification (excludes user-inflicted damage).
- Replaced parts carry a **30-day warranty** or the remainder of the original warranty, whichever is longer.

### 13.6. Exclusions:

- Damage caused by misuse, improper handling, or unauthorized modifications.
- Loss during return shipping (customer must insure shipments).

### 13.7. Shipping Policy

- **Customer/Dealer** pays for shipping defective products to AlphaGeo<sup>™</sup>.
- AlphaGeo<sup>™</sup> covers return shipping for warranty repairs.

### 13.8. Dead on Arrival (DOA) Return Policy

• **7-day return window** from purchase date for full refund (less shipping).

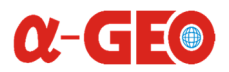

- Products must be:
  - Unused, in original packaging.
  - Include all manuals, accessories, and undamaged boxes.
- Restocking fees may apply for special orders.

### 13.9. Firmware/Software Warranty

- AlphaGeo<sup>™</sup> does not guarantee error-free operation.
- Software fixes are provided to address non-conformance with specifications.

### 13.10. Out-of-Warranty Repairs

- Customer pays for:
  - Repair fees.
  - Return shipping.

### 13.11. Disclaimer and Limitation of Remedy

- Implied warranties (merchantability/fitness) are disclaimed beyond the 1-year term.
- AlphaGeo<sup>™</sup> is not liable for:
  - Data loss or incidental damages.
  - o Damages exceeding the product's purchase price.
- User responsibility: Follow all instructions to avoid malfunctions or injuries.

### 13.12. Environmental Recycling:

### 13.12.1. European Union (EU)

- **Prohibited**: Disposal with urban waste.
- **Required**: Separate collection at authorized centers.
- Symbol: Crossed-out trash bin indicates mandatory recycling.

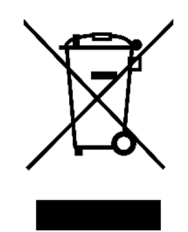

### 13.12.2. Outside EU

• Follow local e-waste regulations?

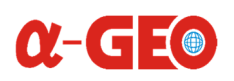

## 14. Safety Recommendations

### 14.1. Warnings and Cautions

Always adhere to these safety alerts when using the AlphaGeo L2 Plus:

- WARNING: Risk of personal injury or equipment damage (e.g., laser exposure, battery mishandling).
- **CAUTION**: Risk of **equipment malfunction** (e.g., data loss, calibration errors).
- **Critical Warnings:** 
  - Class 3A Laser: Do not stare directly into the 520nm beam (<13m distance).
  - Battery: Do not puncture, incinerate, or expose to liquids.

### 14.2. Wireless Module Approval

- The L2 Plus uses **Bluetooth 420+** (no WiFi/UHF).
- Regulatory Compliance:
  - FCC ID: [Your FCC ID] (USA)
  - CE RED: EN 303 413 V2.1.1 (EU)
- User Responsibility: Verify local wireless regulations for Bluetooth devices.

### 14.3. Instrument Approval

- Complies with:
  - EMC: EN 61000-6-2 (Immunity) / EN 61000-6-3 (Emissions)
    - **Safety**: EN 62368-1
- Modification Warning: Unauthorized changes void approvals and warranty.

### 14.4. Bluetooth Safety

- Low RF Exposure: Output power ≤2.5mW (far below FCC/EU limits).
- Safe Distance: Maintain ≥20 cm from the body during use.
- Restricted Areas: Hospitals, aircraft (follow facility rules).

### 14.5. Regional Compliance

### 14.5.1. USA (FCC)

- Part 15B: Verified to not cause harmful interference.
- Note: This device complies with FCC RF exposure limits for uncontrolled environments.

### 14.5.2. Europe (EU)

- RED Directive: 2014/53/EU
- EMC Directive: 2014/30/EU
- Full Details: EU Compliance Portal

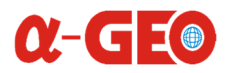

### 14.6. Lithium-Ion Battery Safety

WARNINGS:

- Leaks: Corrosive fluids—rinse skin/eyes immediately with water.
- Damage:
  - Do **not** expose to >60°C or open circuits.
  - Use only **5V/3A USB-C chargers** (AlphaGeo-approved).

## 14.7. Storage:

• Keep at 30–50% charge if unused >3 months.

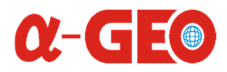

Building C, Runhui Science and Technology Park, Shenzhou Road, Huangpu District, Guangzhou 510663, Guangdong, China

www.alphageo-info.com sales@alphageo-info.com

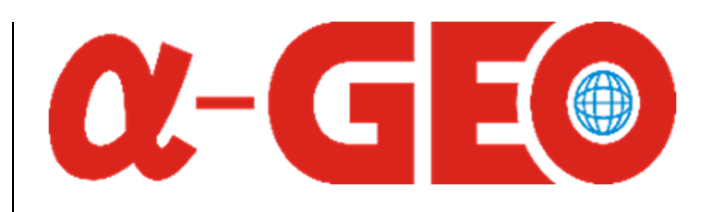